## TUTORIAL Générateur ETLV

## Construction d'une séquence d'exercices langagiers

## Dans le répertoire LESSONS

| 🖡 C:\Users\                                                                     | \professeur\Documents\AMCR_suivi_évaluatio                             | n\AMCR1_2019\ETL       | V_AMCR1 |  |  |
|---------------------------------------------------------------------------------|------------------------------------------------------------------------|------------------------|---------|--|--|
| COSSING ▼ AMCR1_2019 ▼ ETLV_AMCR1 ▼ LESSONS ▼      ▼ COSSING ▼      ▼ COSSING ▼ |                                                                        |                        |         |  |  |
| Organiser                                                                       | <ul> <li>Inclure dans la bibliothèque</li> <li>Partager ave</li> </ul> | c ▼ Graver »           | = 🗧 🗍 😧 |  |  |
| <u> </u>                                                                        | Nom                                                                    | Туре                   | Taille  |  |  |
|                                                                                 | Fabrication_Oxyacetylene_cutting                                       | Dossier de fichiers    |         |  |  |
|                                                                                 | L Fabrication_Steel_Sawing                                             | Dossier de fichiers    |         |  |  |
|                                                                                 | 👢 Structural_Iron_and_Steel_Workers_Job_D                              | Dossier de fichiers    |         |  |  |
|                                                                                 | Construction_Foundations                                               | Dossier de fichiers    |         |  |  |
|                                                                                 | I GENERATEUR_ETLV                                                      | Dossier de fichiers    |         |  |  |
|                                                                                 | Liste_Etudiants.xlsx                                                   | Feuille Microsoft Offi | 9 Ko    |  |  |
| -                                                                               |                                                                        |                        |         |  |  |
|                                                                                 | 6 élément(s)                                                           |                        |         |  |  |

1/ copiez/collez le répertoire GENERATEUR\_ETLV et renommez-le.

| 🔋 C:\Users | \professeur\Documents\AMCR_suivi_évaluatio                           | n\AMCR1_2019\ETL                                                  | V_AMCR1   | - 🗆 × |  |  |
|------------|----------------------------------------------------------------------|-------------------------------------------------------------------|-----------|-------|--|--|
| <b>G</b>   | ✓ AMCR1_2019 ▼ ETLV_AMCR1 ▼ LESSONS ▼                                |                                                                   | 🝷 🛂 Reche | · 🔎   |  |  |
| Organiser  | 🔹 🥞 Ouvrir 🛛 Inclure dans la bibliothèque 💌                          | Partager avec 🔹 👒                                                 | •         | 0     |  |  |
|            | Nom                                                                  | Туре                                                              | Taille    |       |  |  |
|            | I Fabrication_Oxyacetylene_cutting                                   | Dossier de fichiers                                               |           |       |  |  |
|            | Fabrication_Steel_Sawing                                             | Dossier de fichiers<br>Dossier de fichiers<br>Dossier de fichiers |           |       |  |  |
|            | 👢 Structural_Iron_and_Steel_Workers_Job_D                            |                                                                   |           |       |  |  |
|            | Construction_Foundations                                             |                                                                   |           |       |  |  |
|            | I GENERATEUR_ETLV                                                    | Dossier de fichiers                                               |           |       |  |  |
|            | SEQUENCE_prototype                                                   | Dossier de fichiers                                               |           |       |  |  |
|            | Site_Etudiants.xlsx                                                  | Feuille Microsoft Offi                                            | 9 Ko      |       |  |  |
| -          |                                                                      |                                                                   |           |       |  |  |
|            | SEQUENCE_prototype Modifié le : 01/11/2019 00<br>Dossier de fichiers | :17                                                               |           |       |  |  |

2/ Ouvrez ce répertoire. Il contient :

a/ un répertoire VOtxt des phrases extraites du sous-titrage de la vidéo

Chaque phrase porte un numéro. Il sera reconnu dans le programme pour l'associer aux deux fichiers son .mp3 :

- Le fichier d'écoute 1.mp3 dans le répertoire VO.
- L'enregistrement d'un étudiant au format : nom1.mp3 dans le répertoire **Records**.

| C:\Users    | s\professeur\Documents\AMCR_s                    | uivi_évaluation\AMCR1_2019\ETL | V_AMCR1     |
|-------------|--------------------------------------------------|--------------------------------|-------------|
| <b>G</b> O- | ↓ ▼ ETLV_AMCR1 ▼ LESSONS ▼ SEC                   | QUENCE_prototype ▼ VOtxt       | 🝷 🔯 Reche 🙋 |
| Organiser   | <ul> <li>Inclure dans la bibliothèque</li> </ul> | Partager avec   Graver         | = 🖬 🛨 🚺 😧   |
|             | Nom *                                            | Туре                           | Taile       |
|             | 1.txt                                            | Document texte                 | 1 Ko        |
| _           | 📄 2.txt                                          | Document texte                 | 1 Ko        |
|             | 3.txt                                            | Document texte                 | 1 Ko        |
|             | 4.txt                                            | Document texte                 | 1 Ko        |
|             | 5.txt                                            | Document texte                 | 1 Ko        |
|             | 6.txt                                            | Document texte                 | 1 Ko        |
|             | 7.txt                                            | Document texte                 | 1 Ko        |
|             | 🗎 8.txt                                          | Document texte                 | 1 Ko        |
|             | 9.txt                                            | Document texte                 | 1 Ko        |
| -           | FullText.txt                                     | Document texte                 | 1 Ko 💌      |
|             | 10 élément(s)                                    |                                |             |

Pour la création de ces fichiers texte, reportez-vous à la section : Extraction des sous-titrages

b/ un répertoire VO des fichiers d'écoute .mp3

Chaque fichier son porte le numéro de la phrase à laquelle il fait référence.

Respectez cette correspondance :

1.txt (phrase) / 1.mp3 (voix) / nom1.mp3 (étudiant)

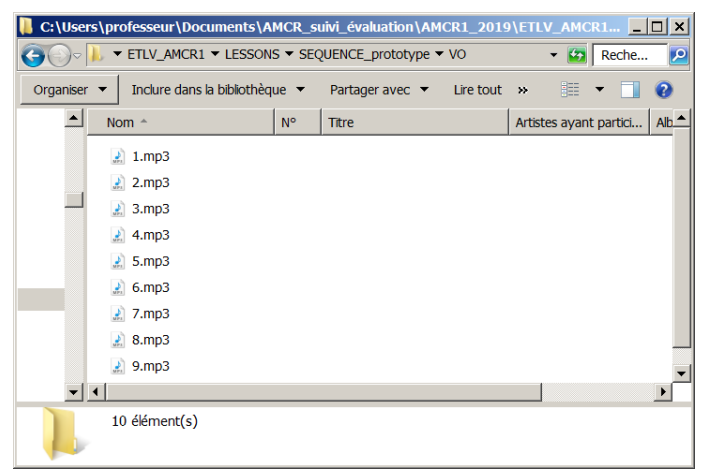

Pour la création de ces fichiers d'écoute, reportez-vous à la section: Conversion des phrases .txt en fichiers d'écoute .mp3 (voix)

c/ le générateur ETLV

Ouvrez le tableur Excel : Gener ETL.xlsm (vous pourrez l'enregistrer sous un autre nom si vous le souhaitez)

Lors d'une éventuelle réorganisation de vos répertoires, veillez à grouper dans un même répertoire les sousrépertoires Records, VOtxt, VO et le tableur de génération (adressages locaux)

Ce dernier vous permet de créer 3 pages web :

- Une liste d'écoute
- Un tableau d'évaluation des enregistrements
- Un tableau de scores

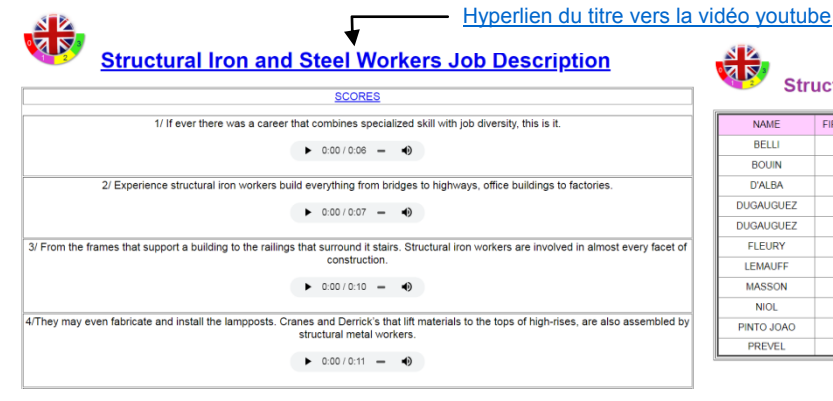

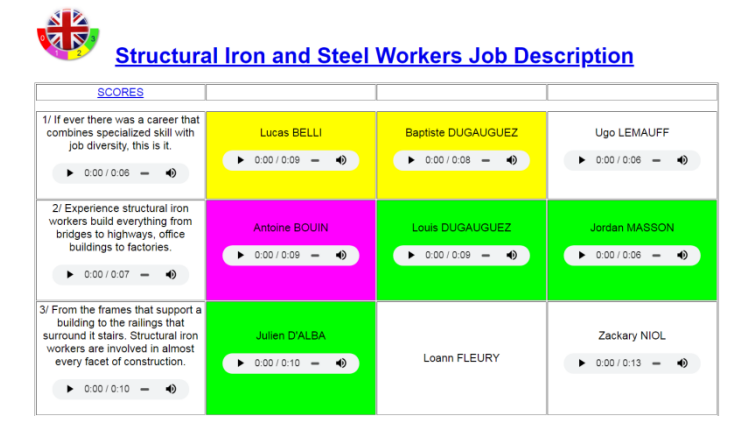

0:00 / 0:07 -Voix : Lecteurs .mp3 ►

•

| NAME       | FIRST NAME | quotited | No. try | % of mission | Corrected | Total points | /20 | NAME       |
|------------|------------|----------|---------|--------------|-----------|--------------|-----|------------|
| BELLI      | Lucas      | 4        | 2       | 50           | 2         | 3            | 10  | BELLI      |
| BOUIN      | Antoine    | 4        | 4       | 100          | 2         | 3            | 10  | BOUIN      |
| D'ALBA     | Julien     | 4        | 4       | 100          | 2         | 6            | 20  | D'ALBA     |
| DUGAUGUEZ  | Baptiste   | 4        | 3       | 75           | 2         | 3            | 10  | DUGAUGUEZ  |
| DUGAUGUEZ  | Louis      | 4        | 3       | 75           | 2         | 5            | 17  | DUGAUGUEZ  |
| FLEURY     | Loann      | 4        | 3       | 75           | 3         | 9            | 20  | FLEURY     |
| LEMAUFF    | Ugo        | 4        | 3       | 75           | 2         | 4            | 13  | LEMAUFF    |
| MASSON     | Jordan     | 4        | 4       | 100          | 2         | 6            | 20  | MASSON     |
| NIOL       | Zackary    | 4        | 3       | 75           | 1         | 2            | 13  | NIOL       |
| PINTO JOAO | Flavio     | 3        | 3       | 100          | 2         | 3            | 10  | PINTO JOAO |
| PREVEL     | Nathan     | 3        | 3       | 100          | 2         | 6            | 20  | PREVEL     |

Structural Iron and Steel Workers Job Description

## Présentation générale

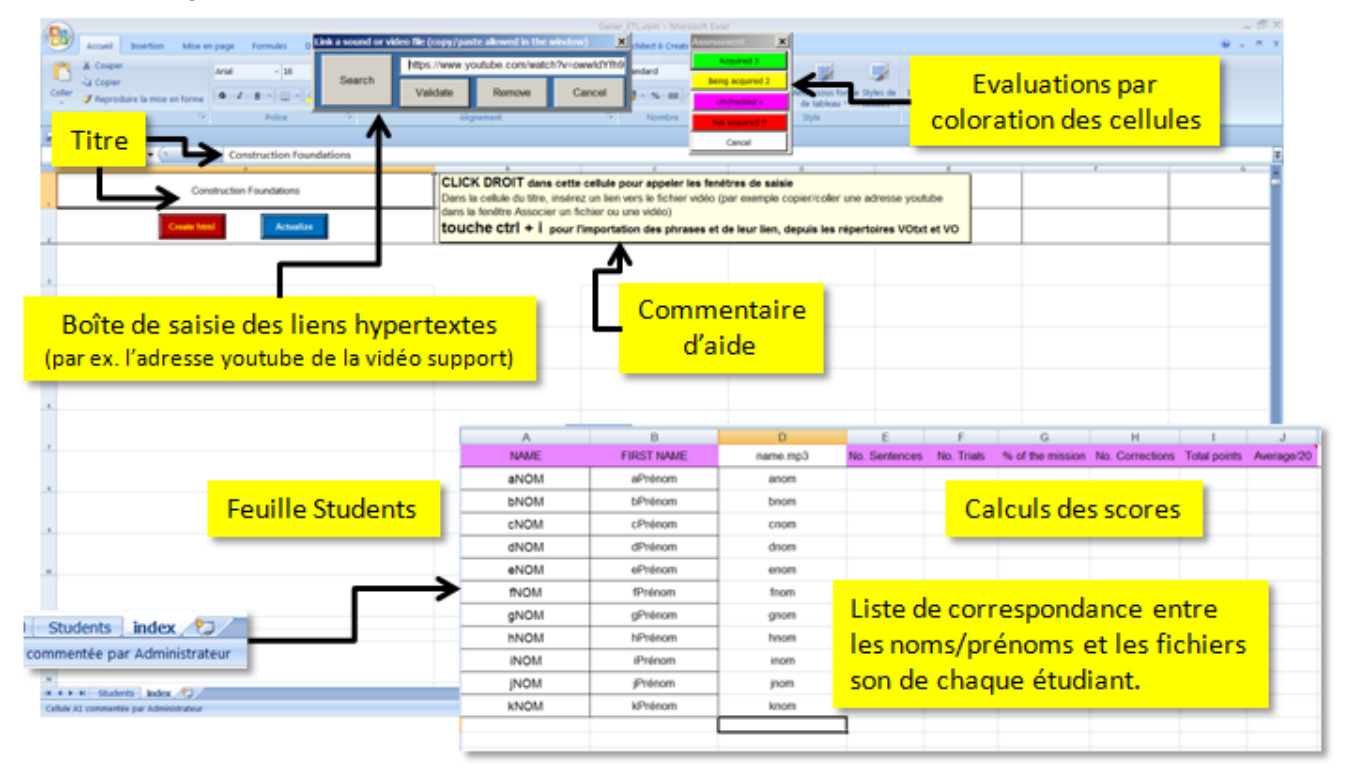

Le format de « nom » pourra-être adapté puisque vous allez devoir compléter une liste de correspondance entre les noms de chaque étudiant et leur abréviation pour leurs enregistrements mp3.

Le numéro de la phrase prononcée doit obligatoirement figurer juste avant .mp3. Par exemple boineau6.mp3 pour l'énonciation de la phrase n°6 par boineau.